## Инструкция

## по включению граждан Российской Федерации в список пассажиров чартерных рейсов, предназначенных для их вывоза в Российскую Федерацию

Для включения граждан Российской Федерации в список пассажиров чартерных рейсов, предназначенных для их вывоза в Российскую Федерацию, гражданам Российской Федерации необходимо сделать следующее (шаги для работы с персональным компьютером):

| 1. | Зайдите на страницу входа на портал «Госуслуги» по ссылке <u>https://esia.gosuslugi.ru/</u> .                                                                                                    | С Единая система<br>идентификации и аутентификации                                                                                                    |  |
|----|----------------------------------------------------------------------------------------------------|----------------------------------------------------------------------------------------------------|--|
|    | <ul> <li>Если у вас уже имеется учетная запись на портале<br/>«Госуслуги» (упрощенная, стандартная или<br/>подтверждённая), переходите к разделу 12<br/>настоящей Инструкции.</li> <li>Если у вас нет учетной записи, необходимо нажать<br/>на слово «Зарегистрируйтесь» (обведено красным).</li> </ul> | е<br>И<br>2<br>В В Сод<br>для портала Госуслуг<br>Телефон или почта<br>Мобильный телефон или почта<br>Пароль                                                       |  |
|    |                                                                                                    | Чужой компьютер           Войти           Я не знаю пароль           Зарегистрируйтесь для полного доступа к сервисам           Вход с помощью электронной подписи |  |

| 2. | На открывшейся странице «Регистрация» введите свою фамилию и имя, а также адрес электронной почты и                                                                                                    | ССУСЛУГИ Единая система<br>идентификации и аутентификации                                                                               |
|----|----------------------------------------------------------------------------------------------------|----------------------------------------------------------------------------------------------------|
|    | действующий номер мобильного телефона российского<br>оператора.                                                                                                    | Регистрация                                                                                                    |
|    | электронной почте, а также действующим мобильному<br>номеру, так он будет необходим для создания учетной<br>записи.                                                                                                | Фамклия                                                                                                    |
|    | Фамилия и имя вводятся так, как указанно в российском загранпаспорте.<br>Номер телефона вводится в формате +7 ********.                                                                                            | Мобильный телефон<br>Электронная почта                                                                                                  |
|    | После этого нажмите кнопку «Зарегистрироваться» (выделена красным).                                                                                                    | Нажимая на кнопку<br>«Заренстрироваться»,<br>вы соглашаетесь<br>с Условиями использования<br>и Политикой конфиденциальности             |
|    |                                                                                                    | Зарегистрироваться                                                                                                    |
| 3. | На открывшейся странице «Подтверждение телефона» введите код из четырех цифр, который будет в                                                                                                    | ССУСЛУГИ Единая система<br>идентификации и аутентификации                                                                               |
|    | автоматическом режиме направлен в смс на указанный<br>вами мобильный телефон.<br>Внимание! Код будет действителен на протяжении<br>5 минут.<br>После ввода кода нажмите кнопку «Продолжить»<br>(выделена красным). | Подтверждение<br>телефона<br>На номер +7 мы<br>отправили код подтверждения.<br>Введите его в поле ниже, чтобы<br>завершить регистрацию. |
|    |                                                                                                    | Код подтверждения<br>Продолжить<br>Код действителен еще 288 секунд<br>Изменить данные                                                   |

| 4. На открывшейся странице «Придумайте пароль» необходимо ввести придуманный вами пароль для вашей                                                                                                    | ГОСУСЛУГИ Единая системв<br>идентификации и аутентификации                                                                                                    |
|----------------------------------------------------------------------------------------------------|----------------------------------------------------------------------------------------------------|
| <ul> <li>Внимание! Пароль должен состоять из 8 и более символов, содержать прописные и строчные латинские буквы, цифры, а также знаки пунктуации и технические символы (подробнее – на картинке).</li> <li>В случае, если вы не можете самостоятельно придумать пароль, нажмите на ссылку «Сгенерировать пароль» (выделена зеленым) после чего он будет сгенерирован автоматически.</li> <li>Внимание! Запомните данный пароль. Продублируйте пароль в строке «Еще раз». Нажмите кнопку «Готово» (выделена красным).</li> </ul> | Ведите пароль           Стенерироветь пароль           Стенерироветь пароль |
| 5.         На открывшейся странице «Подтвердите, что вы не робот» поставьте «галочку» напротив фразы «Я не робот» (выделена красным).                                                                                                    | <image/> <image/> <section-header></section-header>                                                                                                    |

| 6. | Во всплывающем окне решите логическую задачу (на рисунке – выбор изображений).<br>Нажмите кнопку «Подтвердить» (выделена красным) после чего нажмите кнопку «Продолжить». | Image: December of the sector of the sector of |
|----|----------------------------------------------------------------------------------------------------|----------------------------------------------------------------------------------------------------|
| 7. | На открывшейся странице «Что нового в личном кабинете» нажмите кнопку «Далее» (выделена красным).                                                                         | госуслуги                                                                                                    |
|    |                                                                                                    | Что нового в личном кабинет Баш личный кабинет обновился и стал удобнее: В нем появится персональная информация, которая хранится в разных ведомствах.<br>Постепенно данных будет больше. Документы по результатам оказания услуг сохраняются и доступны в любое время. Свои персональные данные можно передавать другим организациям, чтобы проще и быстрее получать их услуги. Без личного визита и бумажных документов. Структура и вид личного кабинета стали понятнее. Теперь с любого устройства проще найти нужную информацию, заказать услугу и проверить результат. Аля доступа в обновленный личный кабинет нужно нажать кнопку «Далее». Так вы подтверждаете, что согласны с новыми условиями использования и политикой конфиденциальности. После этого появится форма для согласия на передачу и хранение данных на портале Госуслуг.                                                                                                    |

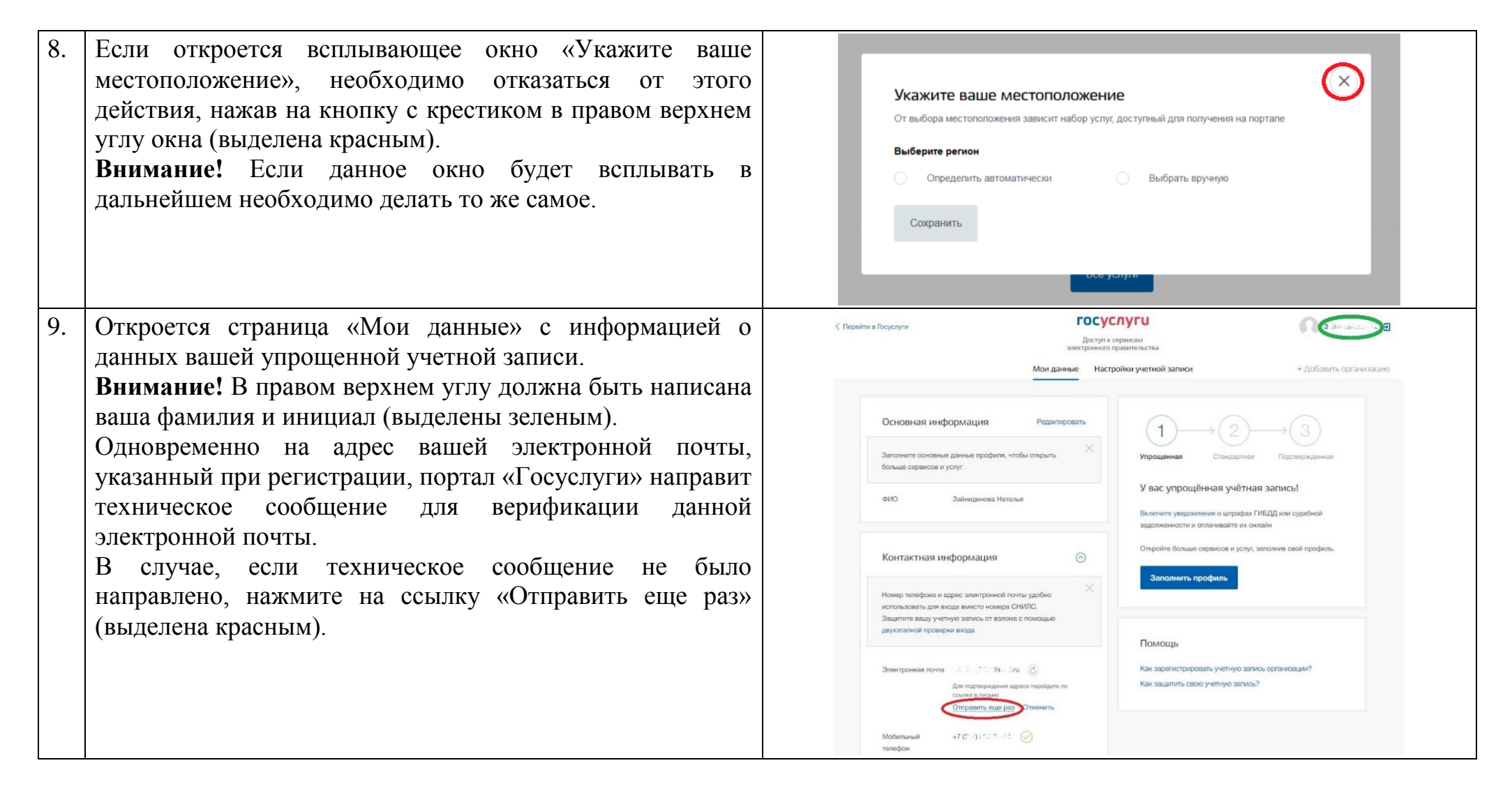

| <ul> <li>10. Не закрывая предыдущую страницу, зайдите в новом окне того же интернет-браузера на вашу электронную почту, адрес которой был указан вами при регистрации на портале «Госуслуги». Найдите в папке «Входящие» письмо, направленное с адреса по-reply@gosuslugi.ru. Откройте письмо, нажмите на кнопку «Подтвердить новый адрес» (выделена красным).</li> </ul>                                                    | <page-header><page-header><section-header><section-header><text><text><text><image/><section-header><section-header></section-header></section-header></text></text></text></section-header></section-header></page-header></page-header> |
|----------------------------------------------------------------------------------------------------|----------------------------------------------------------------------------------------------------|
| <ul> <li>11. Вновь откроется страница «Мои данные», указанная в разделе 9 настоящей Инструкции.</li> <li>Внимание! Напротив обозначения «Электронная почта» должен появиться значок верификации (выделен зеленым), аналогичный значку напротив обозначения «Мобильный телефон».</li> <li>Нажмите на значок с изображением стрелки и двери в правом верхнем углу (выделен красным), чтобы выйти с данной страницы.</li> </ul> | <page-header></page-header>                                                                                                    |

| 12. | В ведите в строке интернет-браузера адрес<br>https://www.gosuslugi.ru/ (выделено зеленым) и перейдите<br>по нему.<br>На открывшейся главной странице портала «Госуслуги»<br>нажмите на ссылку «Личный кабинет» (выделена<br>красным).                                                                                                    |                                                                                                    |
|-----|----------------------------------------------------------------------------------------------------|----------------------------------------------------------------------------------------------------|
| 13. | На открывшейся странице входа на портал «Госуслуги»<br>введите в строку «Мобильный телефон или почта» номер<br>мобильного телефона российского оператора, который был<br>указан вами в соответствии с разделом 2 настоящей<br>Инструкции в формате 7********<br>Внимание! Ваш номер мобильного телефона может быть<br>введен автоматически. В таком случае необходимо<br>заполнить лишь строку «Пароль».<br>Введите в строку «Пароль» ваш пароль от учетной записи<br>(см. раздел 4 настоящей Инструкции).<br>Нажмите на кнопку «Войти» (выделена красным). | Вана истема<br>шенинфикацики и аутенинфикацики         ВСОД<br>ли портала Госуслуг         Телефон или почта       СНИЛС         Мобильный телефон или почта         Пароль         Чужой компьютер         ВОЙТИ         Уне знако пароль         Зарегистрикруйтесь для полного доступа к сервисам |

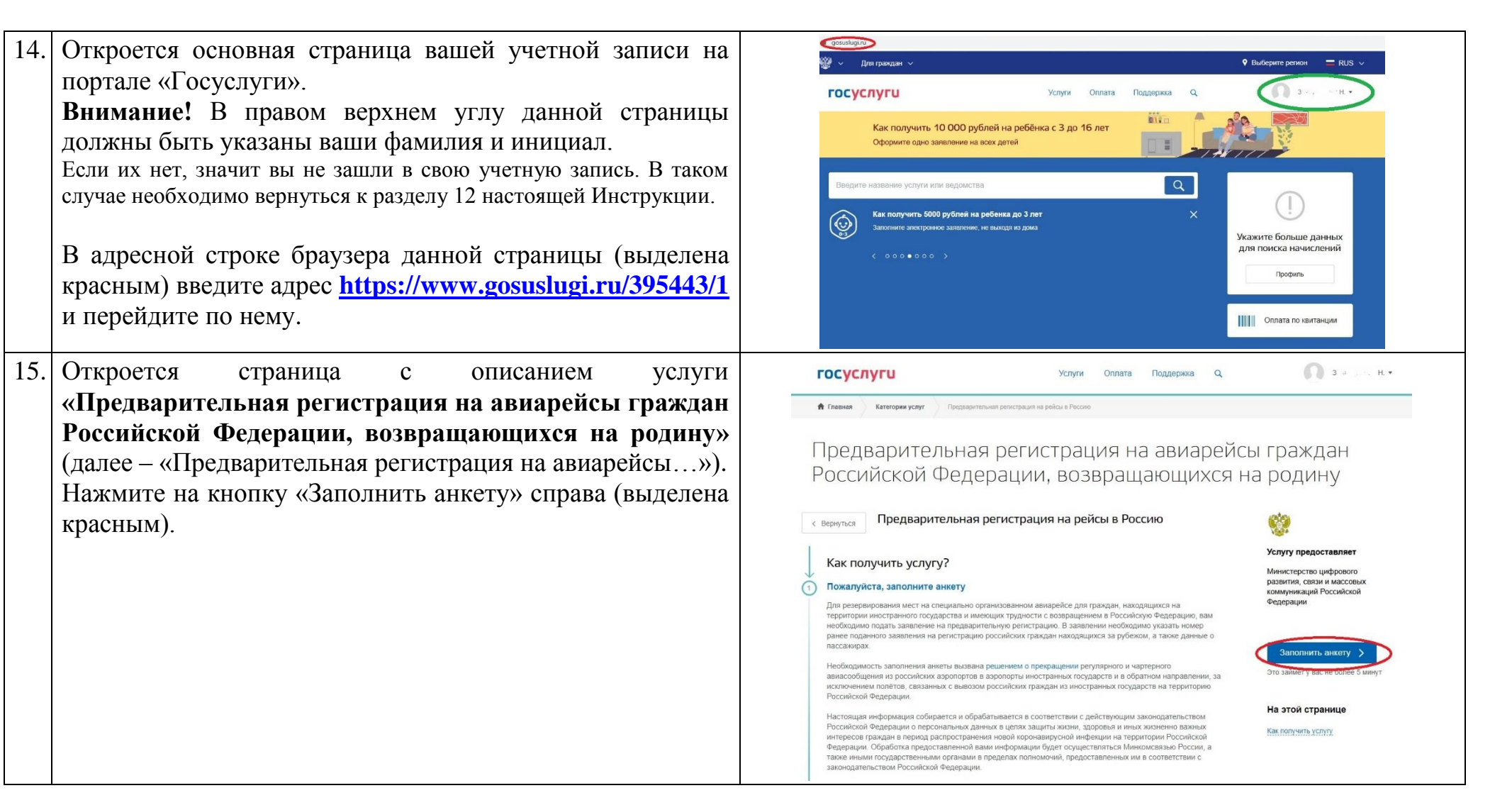

| 16. Откроется страница с электронной формой услуги<br>«Предварительная регистрация на авиарейсы…».<br>В открывшейся электронной форме данной услуги<br>необходимо заполнить все пункты при наличии у вас<br>соответствующей информации.                                                                                                    | Услуги         Оплата         Поддержка         Q           Главная         Категории услуг         Преддарительная репистрация на рейси в Россию           Traвная         Категории услуг         Преддарительная репистрация на рейси в Россию           Torability         Преддарительная репистрация на рейси в Россию                                                                                                    |
|----------------------------------------------------------------------------------------------------|----------------------------------------------------------------------------------------------------|
| 17. В пункте 2 (Выберите рейс) необходимо нажать на сроку «Рейс» (выделена красным).                                                                                                    | <ul> <li>Выберите рейс</li> <li>Рейс</li> <li>Если вы не нашли в списке подходящий рейс, заполните форму для формирования листов ожидания</li> </ul>                                                                                                    |
| 18. В открывшемся выпадающем меню необходимо выбрать подходящий вам рейс, открытый для регистрации. После выбора рейса в данном пункте отобразится информация о том, какие субъекты Российской Федерации были согласованы для данного рейса (выделена зеленым). Внимание! Только лица, проживающие в данных субъектах смогут стать пассажирами данного этого рейса. Информация о числе свободных мест на выбранном рейсе отобразится в пункте 3 (Бронирование мест на рейсе) (выделена красным). | 2 выберите рейс<br>Вытет 14.06 2020 в 17.05 (по местному времени) Бишкек – Москва AFL1881 Пилмание! ДО РЕйСА БУДУТ ДОПУЩЕНЫ ТОЛЬКО ЖИТЕЛИ Москвы, Московской, Владимирской, Ивановской,<br>Калукской, Рязанской, Смоленской, Тверской, Яроспадской, Вологодской, Кортовской, Лимецкой,<br>Калукской, Роковской, Мурокой, Псисверской, Мостродской, Кортовской, Кортовской, Пилецкой,<br>Пензенской области, Руский, Пилецкой, Ивановской области, Калининградской области, Пермского края<br>Ирк, ной области, Архангельской области, Мурманской области, Кировской области, Саратовской области, Саратовской области, Саратовской области, Кировской области, Кировской области, Саратовской области, Саратовской области, Вы не нашли в списке подходящий рейс, заполните форму для формирования листов ожидания |
| выпадающем меню пункта 2 (Выберите рейс) или на нем нет свободных мест, переходите к разделу 27 настоящей Инструкции.                                                                                                    | <ul> <li>Если с вами путешествуют дети младше 2 лет, пожалуйста, возьмите их на руки. Так вы поможете освободить места для других пассажиров</li> <li>Свободное количество мест на данном рейсе: 195</li> <li>Укажите, сколько мест вам нужно:</li> </ul>                                                                                                    |

| 19. | В пункте 4 (Сведения о пассажирах) укажите<br>в соответствующих строках (выделены красным) число<br>взрослых и детей старше 2 лет, а также число детей младше<br>2 лет.<br>Внимание! В число взрослых и детей старше 2 лет следует<br>включать в том числе лицо, от имени которого заполняется<br>данная электронная форма.<br>Введите в открывшихся строках данные о пассажирах.                                                                                                    | <ul> <li>Сведения о пассажирах</li> <li>укажите количество варослых и детей старше 2 лет</li> <li>Исполнето вирослых</li> <li>Укажите количество детей младше 2 лет</li> <li>Укажите количество детей младше 2 лет</li> <li>Дареса регистрации и фактического проживания (самоизоляции) для всех пассажиров совпадают?</li> </ul>                                                                                                    |
|-----|----------------------------------------------------------------------------------------------------|----------------------------------------------------------------------------------------------------|
|     |                                                                                                    | Да Нет Пассажир 1 Фамилия (латинскими буквами как в Имя (латинскими буквами как в Номер и серия заграничного паспорта                                                                                                    |
| 20. | Ознакомьтесь со всеми подпунктами, размещенными в конце электронной формы необходимо, и дать на них свое согласие путем проставления «галочек» напротив каждого их них (выделены зеленым). Внимание! Наличие вашего согласия с этими подпунктами является обязательным условием подачи данной электронной формы на рассмотрение По завершении заполнения данной электронной формы и проверки всех введенных данных нажмите кнопку «Отправить анкету» внизу экрана (выделена красным). | <ul> <li>Согласен с правилами портата и даю согласие на обработку мож персональных данных и данных членов моей семы, а также на их передачу в МИД России, МВД России, Минголевль России, Минтранс России, чесе России, Росавицию и 94°С России, а также в авиакомпании и иные организации в целях оказания помощи для возвращения в РФ:</li> <li>Облучось пройти изоляцию и медицинское наблюдение в течение 14 календарных дней со дня прибытия в Российской Федерации колектор наблюдение в течение 14 календарных дней со дня прибытия в Российской Федерации. Уколяция и медицинское наблюдение для прибывающих в аэропорты лиц, проживающих на территории субчеста Российской Федерации. Уколяция и медицинское наблюдение для прибывающих в аэропорты лиц, проживающих на территории субчеста Российской Федерации. Уколяция и медицинское наблюдение для прибывающих в аэропорты лиц, проживающих на территории субчеста Российской Федерации. Уколяция и медицинское наблюдение для прибывающих в аэропорты лиц, проживающих на территории другого субъвста Российской Федерации, отличающего от субъвста прибытия, существляется в местах обсервации.</li> <li>Для получения оперативной информации подпицитесь на каналы Министерства цифрового развития, связи и массовых коммуникаций Российской Федерации и Миньтарр и завития, связи и массовых коммуникаций Российской Федерации в Теlegram или Whatsapp</li> <li>В случае вознивновения проблемы с вашей предварительной регистрацией вы будете оповещены через личный кабинет портал Госуслуг</li> </ul> |

| - · |                                                                                                    |                                                                                                    |
|-----|----------------------------------------------------------------------------------------------------|----------------------------------------------------------------------------------------------------|
| 21. | Откроется страница с результатами заполнения                                                                                                    | ГОСУСЛУГИ Услуги Оплата Поддержка                                                                                                    |
|     | электронной формы услуги «предварительная регистрация                                                                                                    | 🛧 Главная Лента уведомлений                                                                                                    |
|     | После наименования услуги будет указан<br>соответствующей ей регистрационный номер вашего<br>заявления (место выделено красным).<br>Внимание! Запомните регистрационный номер вашего<br>заявления по услуге «Предварительная регистрация на<br>авиарейсы».                                                                                                    | Обзор Уведомления О Документы Карты оплаты Настройки<br>< Вернуться к списку Предварительная регистрация на рейсы в Россию (Nat 127 201) История рассмотрения ~ |
|     | <b>Внимание!</b> В случае возникновения проблемы с вашей предварительной регистрацией вы будете оповещены через вашу учетную запись на портале «Госуслуги».                                                                                                    | Услуга оказана 02.06.2020, 17:38:26                                                                                                    |
| 22. | Нажмите на ваши фамилию и инициал в правом верхнем<br>углу экрана (место выделено синим).<br>Убедитесь, что во всплывающем окне отображена<br>информация об оказанным вам услугах «Предварительная<br>регистрация на авиарейсы».<br>Внимание! При необходимости вы можете вернуться к<br>страницам, содержащим информацию об оказанных вам<br>услугах, нажав на соответствующие строки (выделены<br>зеленым) в данном всплывающем окне.<br>Закройте свою учетную запись, нажав на значок «Выйти»<br>в правом верхнем углу всплывающего окна (выделен<br>красным). | Услуги Оплата Поддержка С<br>Услуги Оплата Поддержка С                                                                                                    |

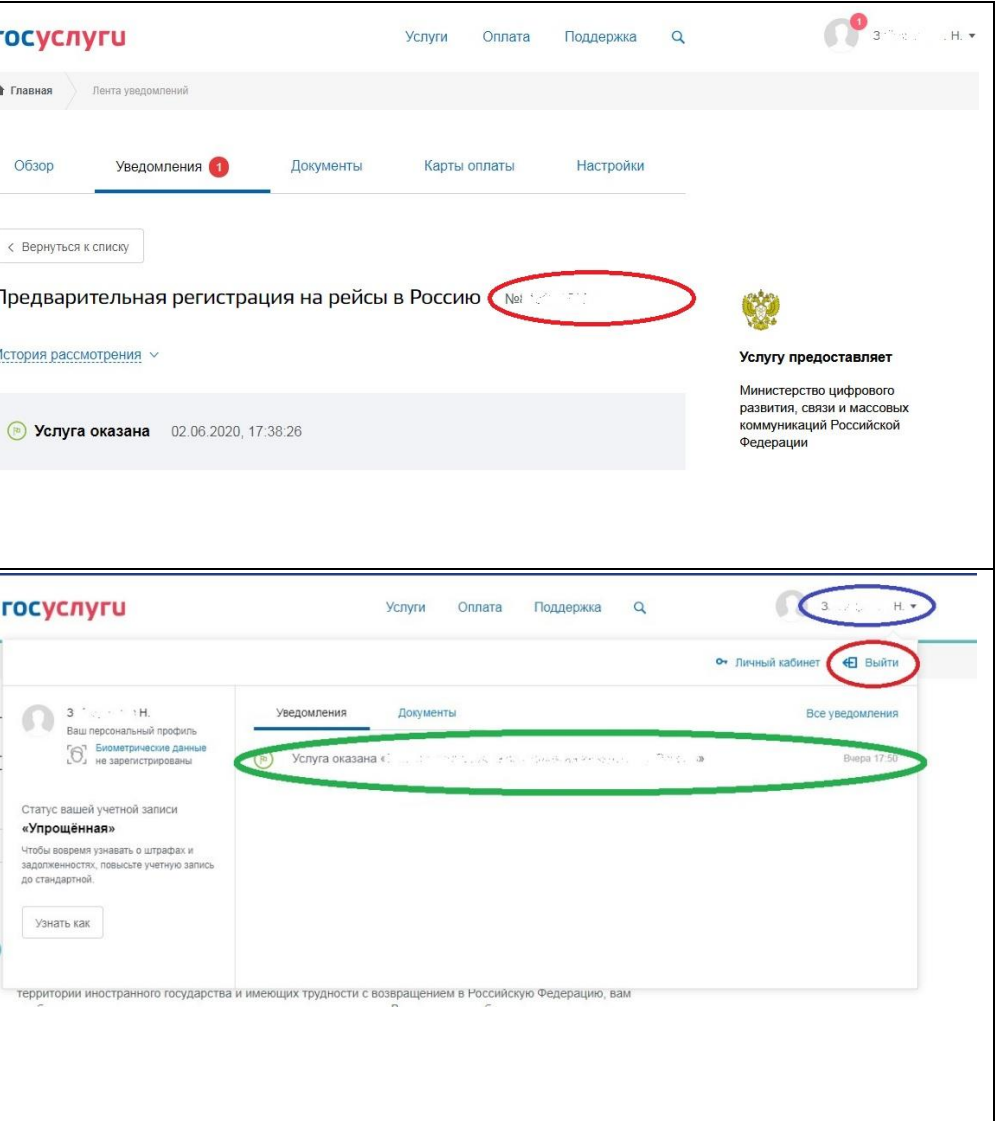

| 23. Через интернет-браузер, установленный на вашем                                                                                                    | ÷ / :                                                                                                    |
|----------------------------------------------------------------------------------------------------|----------------------------------------------------------------------------------------------------|
| мобильном телефоне, зайдите на страницу официального<br>телеграм-канала «Госуслуги Армения - РФ» по ссылке<br>https://t.me/armenia_rf_covid19 (для этого может                                                                                                    | Госуслуги: Армения<br>3361 members, 433 online                                                                                                    |
| <ul> <li>потребоваться загрузить на ваш телефон программу мессенджера «Telegram».</li> <li>Подпишитесь на данный телеграм-канал, нажав соответствующую кнопку внизу экрана.</li> <li>Внимание! Настоятельно рекомендуется постоянно отслеживать всю информацию, публикуемую на данном телеграм-канале, которая может быть полезна для организации вашего возвращения в Россию.</li> </ul> | Info<br>Все вопросы и ответы, полезная<br>информация и обратная связь<br>в официальном чат-боте<br>@vezemdomoyRF_bot<br>t.me/armenia_rf_covid19<br>Invite Link<br>Notifications                                                                                                    |
| 24. После закрытия предварительной регистрации на<br>выбранный вами рейс, в данном телеграм-канале будет<br>опубликован список его пассажиров.<br>Для его загрузки необходимо нажать на имя<br>соответствующего файла (выделено красным).                                                                                                    | <ul> <li>Госуслуги: Армения<br/>зз61 members, 433 online</li> <li>Ереван -<br/>spbB_2905_22-00<br/>270.1 кв PDF</li> <li>Готов список<br/>пассажиров рейса №<br/>SVR8880 Ереван<br/>- Санкт-Петербург,<br/>который вылетает 30<br/>мая 2020 года в 17.25<br/>(местное время).</li> <li>Пассажиры, включенные<br/>в данный список,<br/>должны прибыть в<br/>аэропорт 30 мая не<br/>позднее 14.25 (местное<br/>время)</li> </ul> |

25. Откройте загруженный список пассажиров выбранного вами рейса (образец представлен на рисунке).

Если вы нашли регистрационный номер вашего заявления по услуге «Предварительная регистрация на авиарейсы...» (см. раздел 21 настоящей Инструкции) в списке пассажиров соответствующего рейса, это подтверждает, что вы были предварительно зарегистрированы на соответствующий борт.

**Внимание!** В дальнейшем необходимо следовать рекомендациям, публикуемым на данном телеграмм-канале, а также рассылаемым соответствующей авиакомпанией на ваши адрес электронной почты и номер телефона российского мобильного оператора, указанные вами в упомянутом заявлении.

- 26. В случае, если вы включены в список пассажиров рейса, но по тем или иным причинам не сможете воспользоваться им, необходимо не позднее, чем за 12 часов до его вылета направить в мессенджере «Telegram» в личном сообщении на адрес телеграм-бота <u>https://t.me/vezemdomoyRF\_bot</u> (см. рисунок) следующую информацию:
  - номер соответствующего рейса;
  - регистрационный номер вашего заявления по услуге «Предварительная регистрация на авиарейсы...», по которому вы были предварительно зарегистрированы на данный рейс;
  - ваши фамилию, имя и отчество;
  - подтверждение отказа от регистрации;
  - причина отказа.

| №<br>п/п | Номер<br>заявления | Количество<br>человек в<br>заявке |
|----------|--------------------|-----------------------------------|
| 1        | 806202481          | 1                                 |
| 2        | 806206629          | отказ (1)                         |
| 3        | 806215114          | 1                                 |
| 4        | 806216910          | 1                                 |
| 5        | 806219519          | 1                                 |
| 6        | 806220250          | отказ (5)                         |
| 7        | 806220407          | 2                                 |
| 8        | 806219310          | 5                                 |
| 9        | 806221725          | 1                                 |
| 10       | 806221734          | 1                                 |
| 11       | 806225578          | отказ (1)                         |
| 12       | 806227052          | 1                                 |
| 13       | 806249346          | 1                                 |
| 14       | 806255953          | 1                                 |
| 15       | 806261989          | 4                                 |
| 16       | 806279455          | 1                                 |
| 17       | 806281688          | 2                                 |
| 18       | 806276445          | отказ (3)                         |

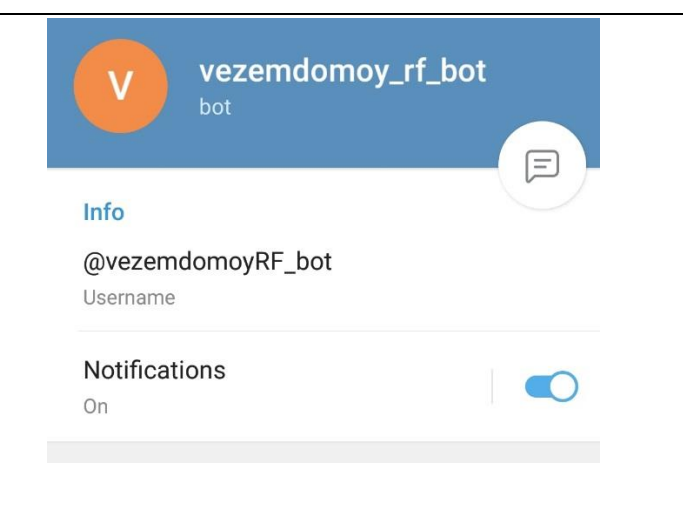

| Если вы не нашли подходящий вам рейс в пункте 2<br>(Выберите рейс) электронной формы услуги<br>«Предварительная регистрация на авиарейсы» или на<br>нем нет свободных мест, закройте свою учетную запись<br>(см. раздел 22 настоящей Инструкции).<br>Через интернет-браузер, установленный на вашем<br>мобильном телефоне, зайдите на страницу официального<br>телеграм-канала «Госуслуги Армения - РФ» по ссылке<br>https://t.me/armenia_rf_covid19 (для этого может<br>потребоваться загрузить программу мессенджера<br>«Telegram»). Подпишитесь на данный телеграм-канал,<br>нажав соответствующую кнопку внизу экрана.<br>Внимание! Настоятельно рекомендуется постоянно<br>отслеживать всю информацию, публикуемую на данном<br>телеграм-канале, которая может быть полезна для<br>организации вашего возвращения в Россию. | Image: Constraint of the second second s |  |
|----------------------------------------------------------------------------------------------------|----------------------------------------------------------------------------------------------------|--|
| Отслеживайте на данном телеграм-канале сообщения<br>о назначении новых подходящих вам рейсов, а также об<br>открытии дополнительной регистрации на подходящие вам<br>рейсы, уже заполненные пассажирами (см. рисунок).<br>В случае появления соответствующего сообщения<br>в возможно короткие сроки возвращайтесь к выполнению<br>раздела 12 настоящей Инструкции).<br>Внимание! С учетом повышенного спроса на отдельные<br>направления перелета регистрация/допрегистрация<br>на соответствующие рейсы может закрываться в течение<br>менее получаса после ее начала.                                                                                                    | <ul> <li>✓ Госуслуги: Армения<br/>зз68 members, 433 online</li> <li>Мария admin</li> <li>Внимание, важная<br/>информация.</li> <li>Согласно предварительному<br/>графику вывоза российских<br/>граждан из-за рубежа в<br/>Российскую Федерацию:</li> <li>✓Вылет рейса № SVR8424<br/>Ереван – Москва<br/>запланирован на 29 мая 2020<br/>в 16:00 (местное времени).</li> <li>✓Этот перелет возможен</li> </ul>                                                                                                    |  |

## Дополнительные рекомендации

- При наличии технических проблем с заполнением электронных форм на портале «Госуслуги» необходимо обращаться в техническую службу портала:
  - о в разделе Поддержка на сайте портала;
  - о в чате техподдержки (автоматически появляется в правом нижнем углу в вашей учетной записи на портале);
  - по телефону «горячей линии» портала: +7(495)249-75-77 (исходящие звонки на данный номер с российских мобильных номеров, находящихся в роуминге, будут бесплатными).
- Рекомендуем в обязательном порядке указывать в электронной анкете подтвержденные (верифицированные) адрес электронной почты и номер мобильного телефона российского оператора, поскольку через них будет осуществляться рассылка важной информации. Электронная почта должна регулярно проверяться, российский номер мобильного телефона должен принимать звонки и смс-сообщения (не должен быть отключен).
- Если при работе в личной учетной записи портала «Госуслуги» открывается всплывающее окно с предложением уточнить/обновить/добавить паспортные данные, адрес фактического проживания и так далее, необходимо отказаться от этого действия, нажав на кнопку с крестиком в правом верхнем углу окна.
- В соответствии с постановлением Правительства Российской Федерации от 29 мая 2020 года № 787, прием заявлений «Сбор сведений о гражданах, нуждающихся в помощи, и организация предоставления помощи в связи с распространением новой коронавирусной инфекции» через портал «Госуслуги» был завершен 5 июня 2020 года. Проверить корректность данных, введенных в ранее поданном заявлении, а также статус его рассмотрения можно по электронному адресу <a href="https://sos.midhelp.ru/status">https://sos.midhelp.ru/status</a>.
- При наличии дополнительных вопросов рекомендуем ознакомиться с ответами на часто задаваемые вопросы по адресу <u>https://www.gosuslugi.ru/help/faq/popular</u>.